# AMIKO MultiTracker 3 Uživatelský manuál

www.amikostb.com

| 1. ROZHRANÍ, TLAČÍTKA A UKAZATELE   | 2  |
|-------------------------------------|----|
| 1.1 ROZHRANÍ:                       | 2  |
| 1.2 TLAČÍTKA A UKAZATELE            | 2  |
| 2. ZÁKLADNÍ FUNKCE                  |    |
| 2.1 Satelitní                       | 4  |
| 2.1.1 Satelitní> Řízení TP          | 4  |
| 2.1.2 Družice> Měření               | 5  |
| 2.1.3 Spektrální analyzátor         | 6  |
| 2.1.4 Družice> Souhvězdí            | 7  |
| 2.1.5 Satelit> Upravit satelit      | 7  |
| 2.1.6 Satelitní> Nastavení paraboly | 9  |
| 2.1.7 Družice> Výpočet úhlu         | 12 |
| 2.2 Pozemní                         | 14 |
| 2.2.1 Terrestrial> Scope            | 15 |
| 2.2.2 Pozemní> Opatření             | 15 |
| 2.2.3 Terestriální> Spektrum        | 16 |
| 2.2.5 Pozemní> Úpravy kanálu        | 18 |
| 2.2.6 Terestrial> Edit Emetteur     | 18 |
| 2.3 Kabel                           | 19 |
| 2.3.1Kabel> NAKLON                  | 20 |
| 2.3.2 Kabel> Měření                 | 20 |
| 2.3.3 Kabel> Spektrum               | 21 |
| 2.3.4 Kabel> Souhvězdí              | 21 |
| 2.3.5 Kabel> Upravit kanál          | 21 |
| 2.4 DV IN                           | 21 |
| 2.5 USB                             | 22 |
| 2.6 Systém                          | 22 |
| 2.7. Nabídka Přehrát program        | 23 |
| 2.8 Screenshot                      | 24 |
| 2.9 Informace o ladění              | 25 |

#### 1. ROZHRANÍ, TLAČÍTKA A UKAZATELE 1.1 ROZHRANÍ:

|  | DC 12V IN | USB |  | O O<br>RESET AV OUT | RFIN |  |
|--|-----------|-----|--|---------------------|------|--|
|--|-----------|-----|--|---------------------|------|--|

**DC 12V IN:** Zdroj stejnosměrného proudu ve zdířce měřiče. Před připojením pečlivě zkontrolujte výstupní napětí adaptéru. Pokud je vstupní napětí vyšší než 12V, měřič by se poškodil.

USB: Port USB pro připojení zařízení USB. DV IN: Port digitálního videa. RESET: Resetovací tlačítko přístroje. AV OUT: Analogový video a audio výstupní port. RF IN: Port vstupu antény nebo LNB RF signálu. RF typ, samice.

## **1.2 TLAČÍTKA A UKAZATELE**

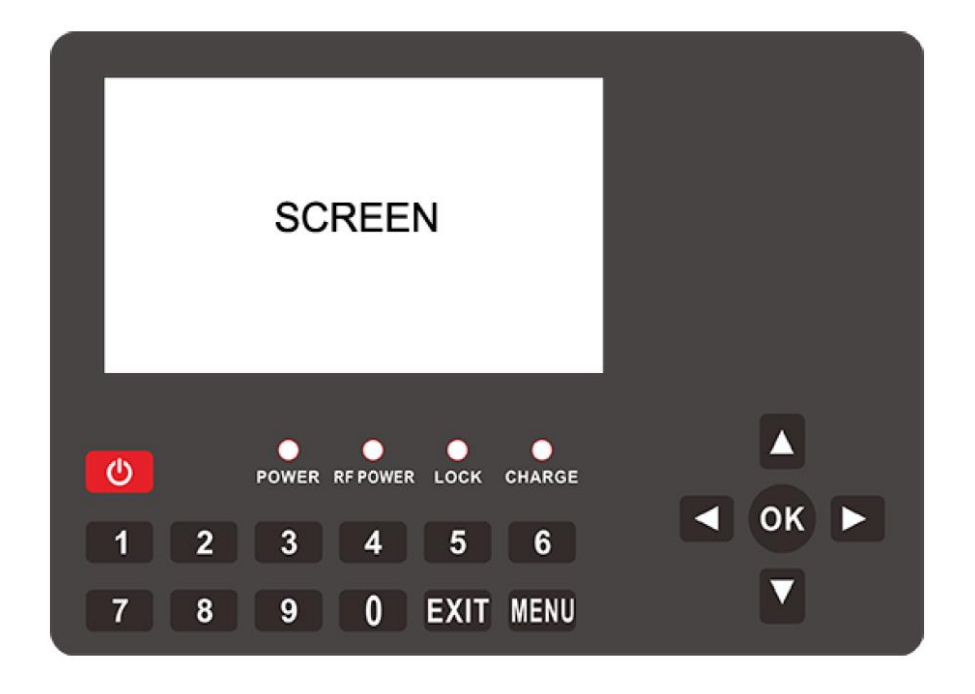

OBRAZOVKA: Obrazovka pro zobrazení měřiče Indikátory: NAPÁJENÍ: Červená LED svítí, pokud měřič pracuje RF NAPÁJENÍ: Žlutá LED svítí, pokud svítí napájení LNB / antény LOCK: Zelená LED svítí pokud se připojený signál zablokuje CHARGE: LED bude ČERVENÁ, pokud se měřič nabíjí. A pokud bude baterie nabitá, bude zelená

Tlačítka:

NAPÁJENÍ: Stisknutím a podržením asi 3 sekundy zapnete nebo vypnete měřák

MENU: Vstup do nebo opuštění nabídky

EXIT: Opuštění aktuální nabídky nebo aktuální operace

**0 ~ 9 ČÍSELNÁ TLAČÍTKA:** Zadání číselných hodnot. Další funkce najdete na panelu nápovědy každé nabídky

▲ / ▼: Přepínání kanálů nebo navigace v nabídce

◄ / ►: Snížení nebo zvýšení hlasitosti nebo navigace v nabídce

**OK:** Vstup do nabídky seznamu kanálů na obrazovce přehrávání videa; v jiném menu potvrďte výběr nebo operaci stisknutím

## 2. ZÁKLADNÍ FUNKCE

Zapněte vypínač a zařízení přejde do hlavní nabídky. Stisknutím [EXIT] otevřete nabídku přehrávání videa. Stiskněte OK pro vstup do podnabídky analyzátoru nebo nastavení parametrů.

Pro navigaci stiskněte [ / / / / ]

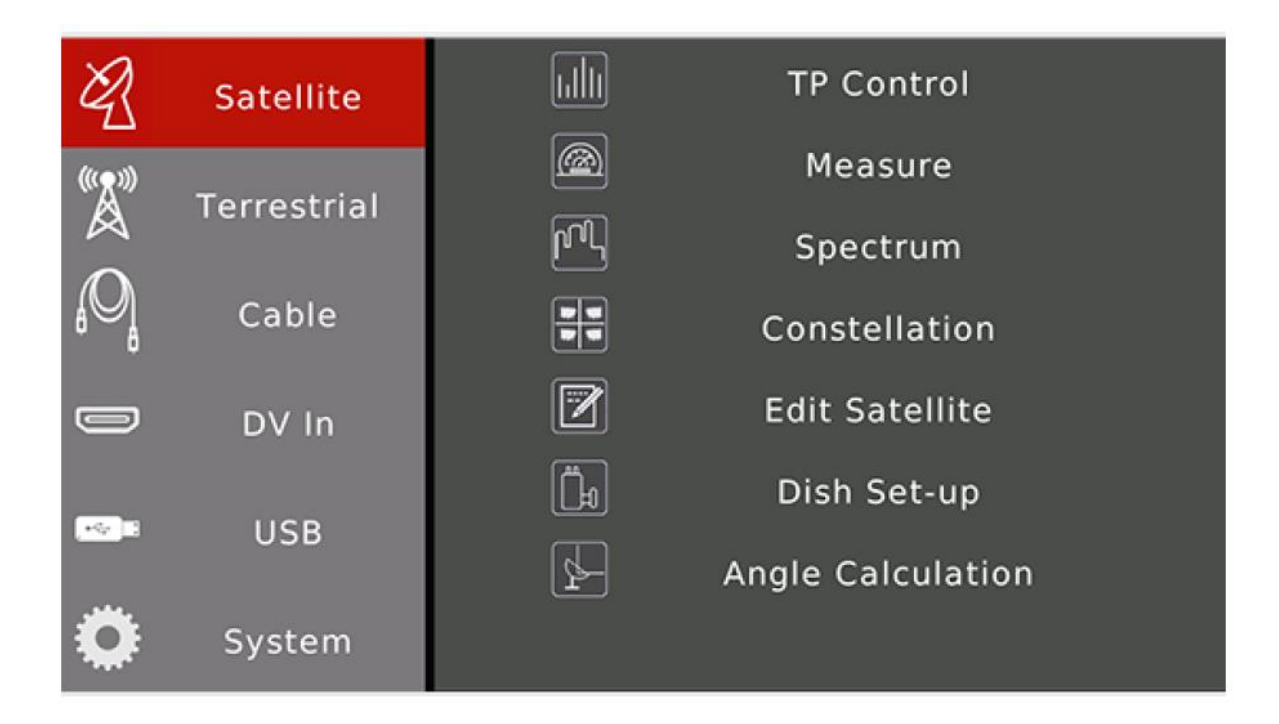

| Položky | Instrukce                                                                         |
|---------|-----------------------------------------------------------------------------------|
| Družice | Funkce pro satelit. Stisknutím [OK] / 🕨 vstoupíte do správných funkčních          |
|         | položek. Stiskněte [EXIT] / 🍨 pro opuštění zpět doleva.                           |
| Pozemní | Funkce pro pozemní vysílání. Stisknutím [OK] / 🕨 vstoupíte do správných           |
|         | funkčních položek. Stiskněte [EXIT] / 🎽 pro opuštění zpět doleva.                 |
| Kabel   | Funkce pro kabel. Stisknutím [OK] / 🕨 vstoupíte do správných funkčních položek.   |
|         | Stiskněte [EXIT] / 🍨 pro opuštění zpět doleva.                                    |
| DV In   | Funkce vstupu DV. Stisknutím [OK] povolíte digitální video vstup přes port DV IN. |
|         | Stisknutím [EXIT] se vrátíte zpět.                                                |
| USB     | USB pro aktualizaci softwaru                                                      |
| Systém  | Nastavení systému měřáku                                                          |

## 2.1 Satellite

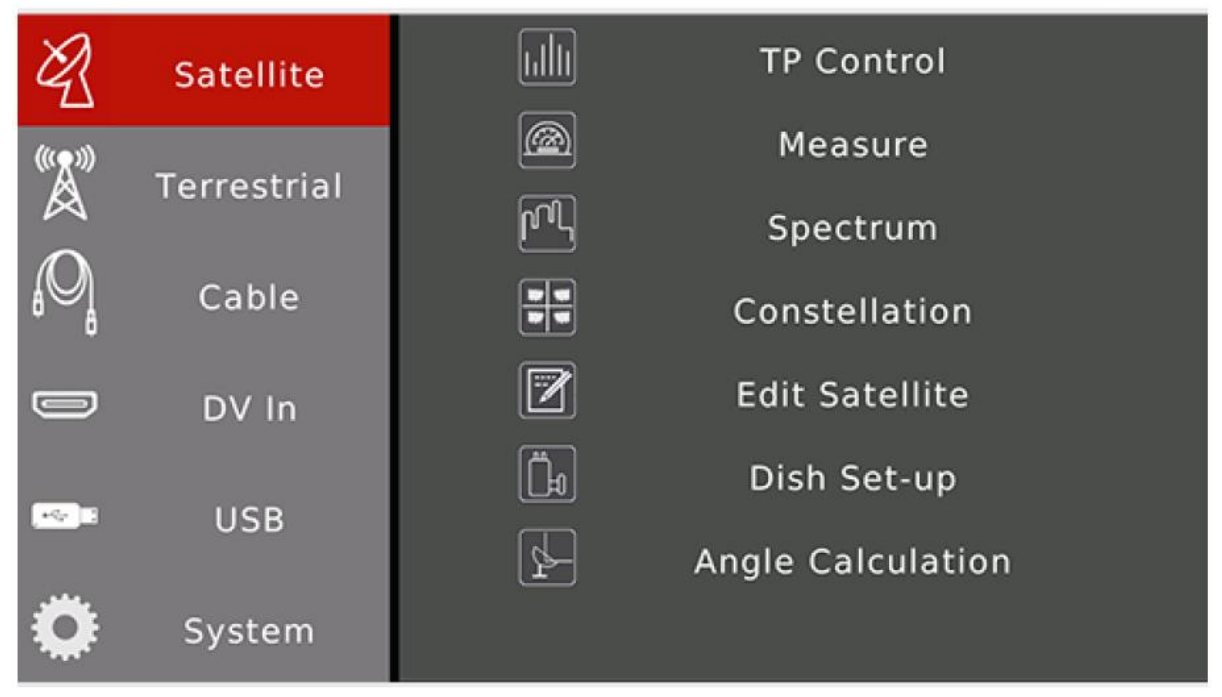

Funkce pro satelitní digitální signál. Pro navigaci stiskněte [5 / 6]. Stisknutím [OK] otevřete podnabídku.

| Položky            | Instrukce                                                                     |
|--------------------|-------------------------------------------------------------------------------|
| Ovládání TP        | Zobrazit stav signálu 4 transpondérů na jedné obrazovce.                      |
| Měření             | Zobrazit mnoho výsledků testování vstupního signálu. Například síla, kvalita, |
|                    | CNR, BER                                                                      |
| Spektrum           | Zobrazit spektrální graf vstupního satelitního signálu                        |
| Souhvězdí          | Zobrazit konstelační graf vstupního satelitního signálu                       |
| Upravit satelit    | Upravte uložené parametry satelitů, například upravte, přidejte a odstraňte   |
| Nastavení paraboly | Nastavte parametry paraboly pro satelity. Jako je typ LNB, DiSEqC, typ motoru |
| Výpočet úhlu       | Výpočet výšky antény a azimutu podle místní polohy. A také měřič může         |
|                    | simulovat postup vyrovnání antény.                                            |

#### 2.1.1 Satelitní> Ovládání TP

Nabídka zobrazuje 4 výsledky testování transpondérů na jedné obrazovce. A také ukázat orbitální polohu satelitu ze skutečného signálu, pokud je k dispozici v proudu transpondéru. Ikona obličeje je nastavena na úsměv, pokud je skutečná dráha v proudu transpondéru stejná jako aktuální vybraný satelit v měřiči.

Stisknutím vyskakovacího seznamu transpondérů změníte aktuální transpondér

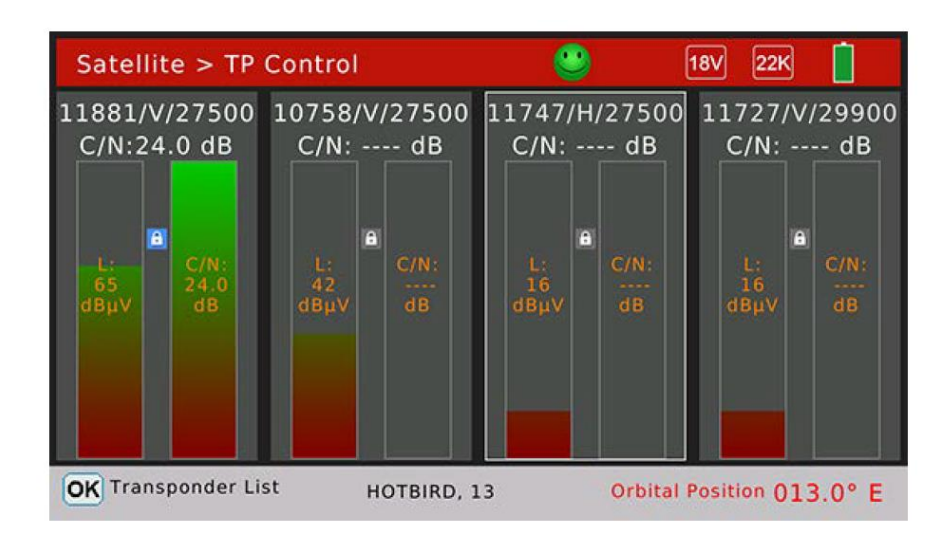

## 2.1.2 Satelitní měření

Nabídka zobrazuje mnoho výsledků testování vstupního signálu. Stisknutím [▲/▼] můžete přepínat položky a stisknutím [◀/▶] přepínat kurzor mezi satelitem a transpondérem.

| Satellite > I      | Measure     |           | 13V 22K           |          |  |  |  |  |
|--------------------|-------------|-----------|-------------------|----------|--|--|--|--|
| SAT: ASTRA 2, 28,2 |             |           | TP: 11910/V/27500 |          |  |  |  |  |
| CBER               | <1.0E-07    | 60        | C/N               | 24.5 dB  |  |  |  |  |
| LBER               | <1.0E-09    | UU dB     | LKM               | 16.6 dB  |  |  |  |  |
| Feed Voltage 0.0 V |             |           | Feed Current      | 0 mA     |  |  |  |  |
| ONID               | ONID 0x013e |           | TSID              | 0x24b8   |  |  |  |  |
|                    |             | 8-PSK 3/4 | Orbital Position  | 013.0° E |  |  |  |  |
|                    |             | S: 88 %   |                   |          |  |  |  |  |
|                    |             | Q: 99 %   |                   |          |  |  |  |  |
| MENU Utility       |             |           |                   |          |  |  |  |  |

| Položky         | Instrukce                                                                                                    |
|-----------------|----------------------------------------------------------------------------------------------------|
| 13V             | Stav napájení LNB LNB. Hodnoty jsou 13 V, 18 V a vypnuto                                                                                                    |
| 22K             | Stav 22K LNB. Hodnoty jsou 22 kB a vypnuty                                                                                                    |
| SAT:            | Ukažte a vyberte satelit. Stisknutím [ / • ] proveďte změnu nebo stisknutím [OK] otevřete seznam satelitů                                                                        |
| TP:             | Ukažte a vyberte transpondér. Stiskněte [^/ ] pro změnu, nebo stiskněte [OK] pro vstup do seznamu transpondérů. Stisknutím numerického tlačítka otevřete rozbalovací okno úprav. |
| CBER:           | Výsledek testování CBER                                                                                                    |
| C/N:            | Poměr C / N signálu                                                                                                    |
| LBER            | Výsledek testování LBER                                                                                                    |
| LKM             | Výsledek testování LKM                                                                                                    |
| Napájecí napětí | Napájecí napětí LNB                                                                                                    |

| Napájecí proud      | Napájecí proud LNB                                                           |
|---------------------|------------------------------------------------------------------------------|
| ONID                | Původní identifikace sítě z proudu transpondéru                              |
| TSID                | Identifikace proudu transpondéru z proudu transpondéru                       |
| 60 dBµV             | Úroveň výkonu vstupního signálu aktuálního odpovídače                        |
| Ikona obličeje      | Nastaví se na zelený úsměv, pokud je signál uzamčen, nebo na červený, smutný |
| DVB-S2              | Satelitní systém vstupního signálu                                           |
| 8-PSK 3/4           | Režim demodulace a hodnota FEC                                               |
| Pozice oběžné dráhy | Hodnota oběžné dráhy satelitu z proudu transpondéru                          |
| S:                  | Síla signálu v procentech                                                    |
| Otázka:             | Kvalita signálu v procentech                                                 |

Stisknutím [MENU] otevřete vyskakovací okno pro vyhledávání kanálů v režimu jednoho transpondéru nebo všech transpondérů. Stisknutím [OK] otevřete nabídku vyhledávání kanálů. Po dokončení vyhledávání přejde měřicí přístroj do nabídky přehrávání kanálu.

## 2.1.3 Spektrální analyzátor

Nabídka zobrazuje spektrální graf vstupního signálu.

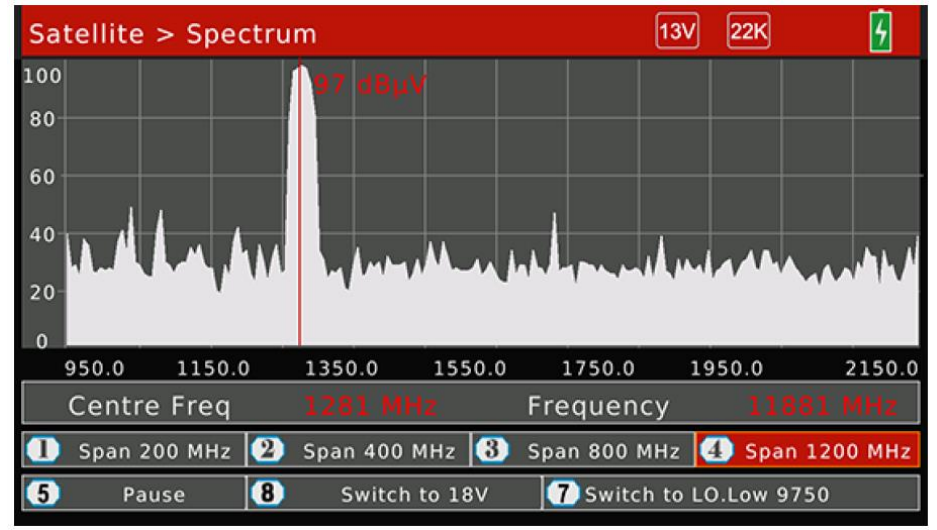

|            | Instrukce                                                                               |
|------------|-----------------------------------------------------------------------------------------|
| Tlačítko 1 | Stisknutím [1] nastavíte frekvenční rozsah na 200MHz kolem aktuálně nastavené           |
|            | frekvence                                                                               |
| Tlačítko 2 | Stisknutím [2] nastavíte frekvenční rozsah na 400MHz kolem aktuálně nastavené           |
|            | frekvence                                                                               |
| Tlačítko 3 | Stisknutím [3] nastavíte frekvenční rozsah na 800MHz kolem aktuální nastavené frekvence |
|            |                                                                                         |
| Tlačítko 4 | Stisknutím [4] nastavíte frekvenční rozsah na 1200MHz kolem aktuálně nastavené          |
|            | frekvence                                                                               |
| Tlačítko 5 | Stisknutím [5] přepnete mezi stavem Analyzovat a Pozastavit                             |
| Tlačítko 7 | Stisknutím [7] přepínáte mezi LO Low a LO High, pokud má typ LNB dvojnásobné hodnoty    |

Stisknutím tlačítka [OK] zkontrolujte, zda je aktuální frekvence uzamčena nebo není v režimu naslepo. Skutečná frekvence, symbolová rychlost a také oběžná dráha satelitu, pokud je tato hodnota k dispozici v proudu transpondéru.

#### 2.1.4 Satelit> Souhvězdí

Pokud je aktuální transpondér uzamčen, nabídka zobrazuje graf konstelace vstupního signálu. A také poměr C / N, úroveň výkonu, CBER, systém DVB a režim demodulace. Stisknutím [▲/▼/ ( / )] změňte aktuální transpondér. Stisknutím [OK] rozbalíte seznam transpondérů, který vám usnadní výběr.

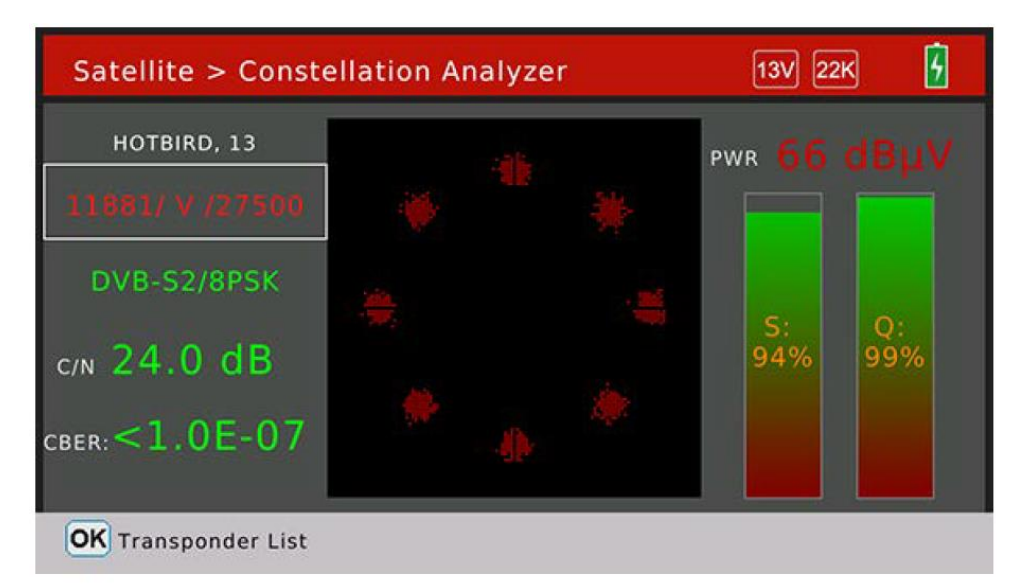

## 2.1.5 Satelit> Upravit satelit

V nabídce lze upravovat, přidávat a mazat satelity a také transpondéry satelitů. Stisknutím [ ( / ) ] zaostřete seznam satelitů nebo seznam transpondérů vybraného satelitu. Upravit satelity (je-li vybrána položka satelitu)

| Edit Satellite |               |                  | 6        |
|----------------|---------------|------------------|----------|
| 001 ASTRA 1,   | 19,2          | 10727 /ŀ         | 1/ 30000 |
| 002 HOTBIRD    | , 13          | 10758 /\         | // 27500 |
| 003 ASTRA 2,   | 28,2          | 10775/H          | 1/ 29900 |
| 004 ASTRA 3,   | 23,5          | 10796 /\         | // 27500 |
| 005 ASTRA 4,   | 4,8           | 10815 /ŀ         | 1/ 27500 |
| 006 AMOS 2,3   | s, 4          | 10834 /\         | // 27500 |
| 0              | 2             | 3                | 4        |
| Edit Satellite | Add Satellite | Delete Satellite | Save     |

| Instrukce  |                                                                                    |
|------------|------------------------------------------------------------------------------------|
| [OK] / [1] | Stisknutím zobrazíte dialogové okno pro úpravy názvu satelitu, oběžné dráhy a      |
|            | polohy                                                                             |
| [2]        | Stisknutím tohoto tlačítka přidáte nový satelit Krok 1: Nastavení názvu, zeměpisné |
|            | délky a polohy satelitu Krok 2: Nastavení parametrů antény satelitu                |
| [3]        | Stisknutím tohoto tlačítka odstraníte aktuální vybraný satelit. Na obrazovce se    |
|            | zobrazí dialogové okno, uživatel může potvrdit nebo zrušit operaci odstranění      |

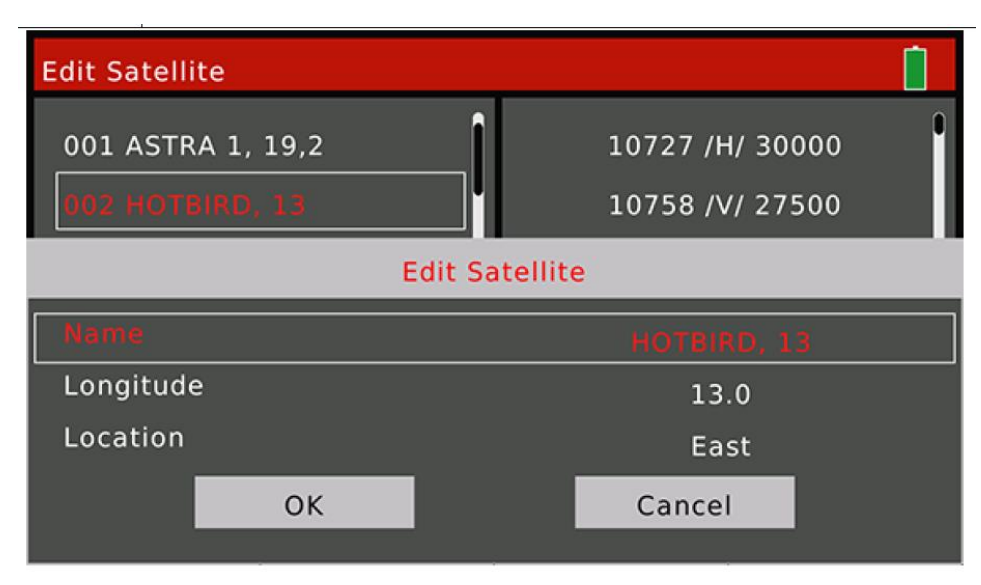

Upravit satelit

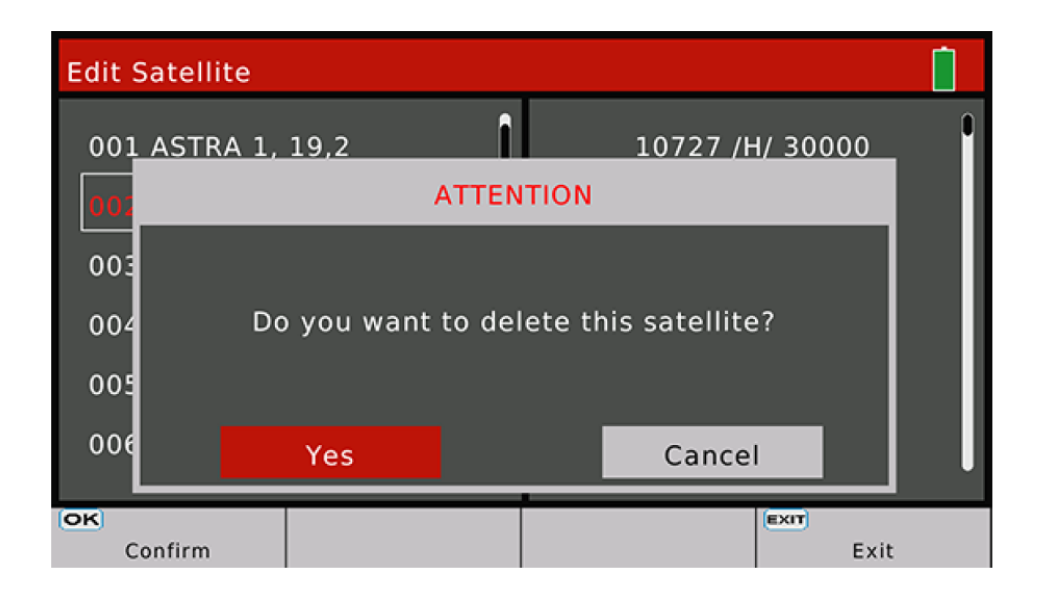

Dialog pro potvrzení smazání satelitu

| Edit S | Satellite     |   |   |    |   |     |       |               |      | 6 |
|--------|---------------|---|---|----|---|-----|-------|---------------|------|---|
| 001    | ASTRA 1, 19,2 |   |   | î  |   | 107 | 27 /F | 1 <u>/ 30</u> | 000_ | • |
| 002    |               |   |   | AA |   |     |       |               |      |   |
|        | Extend        | A | в | с  | D | E   | F     | G             | н    |   |
|        | Caps Off      | Т | J | к  | L | м   | N     | 0             | Р    |   |
| Na     | Back          | Q | R | s  | т | U   | v     | w             | ×    |   |
| Lor    | ок            | Y | z | 0  | 1 | 2   | 3     | 4             | 5    |   |
| Loc    | Cancel        | 6 | 7 | 8  | 9 | !   | ?     | #             | ,    |   |
|        | ОК            |   |   |    |   | Ca  | ance  | l             |      |   |
|        |               |   |   |    |   |     |       |               |      |   |

Upravit dialogové okno názvu satelitu

Upravit transpondér (je-li vybrán seznam transpondérů) Uživatel může v tomto menu upravovat, přidávat a mazat transpondér.

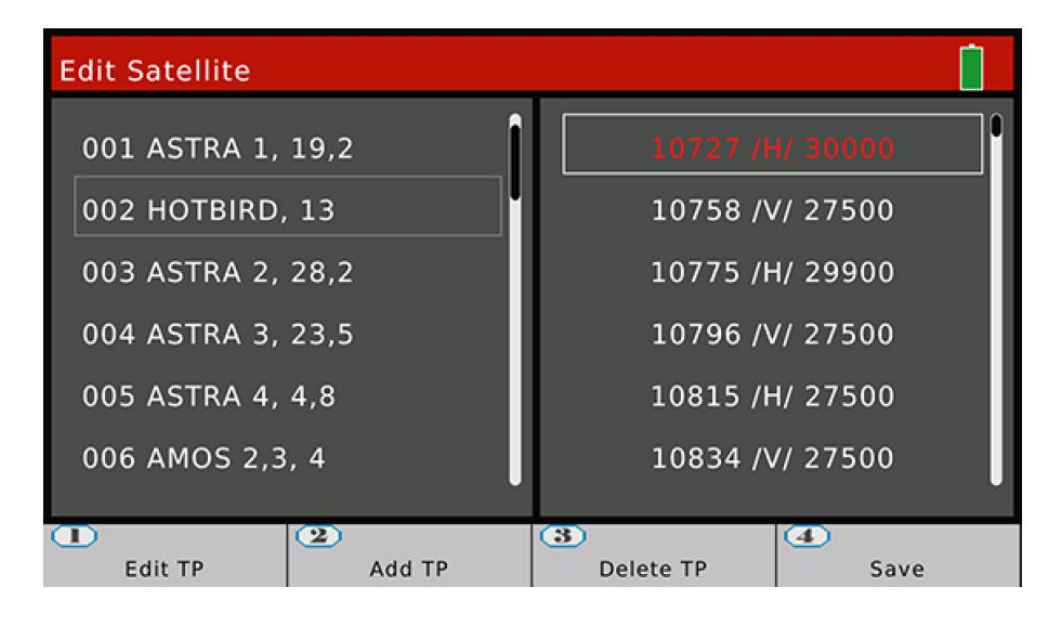

## 2.1.6 Satelitní> Nastavení paraboly

V této nabídce budou nastaveny všechny parametry pokrmu. Například typ LNB, výkon LNB, typ motoru ...

| Satellite > Dish Set-up |                   |
|-------------------------|-------------------|
| Satellite               | 🖌 ASTRA 3, 23,5 🕨 |
| LNB type                | Universal         |
| LO.LOW                  | 9750              |
| Lo.High                 | 10600             |
| 22KHz                   | AUTO              |
| LNB power               | AUTO              |
| Switch Type             | DISEQC1.0         |
| Switch Input            | 1                 |
| Centre Freq             | 0000              |
| Motor                   | Fixed             |
| OK Satellite List       | MENU Auto DiSEqC  |

| Instrukce      |                                                                                                    |
|----------------|----------------------------------------------------------------------------------------------------|
| Družice        | Zobrazit a vybrat satelity. Stisknutím [ 	/ 	] vyberte satelit nebo stisknutím [OK] otevřete seznam satelitů.                                                                                              |
| Typ LNB        | Nastavte typ LNB, stisknutím tlačítka [*/•] přepínejte mezi hodnotami. Výchozí nastavení je UNIVERZÁLNÍ                                                                                                    |
| LO.LOW         | Zobrazit nízkou hodnotu místního oscilátoru. Po přizpůsobení typu LNB použijte<br>digitální tlačítko pro zadání                                                                                            |
| LO.HIGH        | Zobrazit nízkou hodnotu místního oscilátoru. Jakmile je typ LNB přizpůsoben, použijte digitální tlačítko pro zadání                                                                                        |
| 22 kHz         | Nastavit 22K stav. Stisknutím tlačítka [▲/▼] přepínáte mezi ON / OFF / Auto.<br>Výchozí nastavení je Auto                                                                                                  |
| Napájení LNB   | Nastavte výkon antény. Stisknutím tlačítka [                                                                                                    |
| Typ přepínače  | Nastavte typ DiSEqC. Stisknutím tlačítka [▲/▼] přepínáte mezi None / DiSEqC1.0   / DiSEqC1.1 / SCR_PORT_A / SCR_PORT_B / SCD2_PORT_A / SCD2_PORT_B / SCD2_PORT_C / SCD2_PORT_D. Výchozí nastavení je Žádné |
| Přepnout vstup | Nastavte vstupní port DiSEqC1.0 nebo DiSEqC1.1. Nebo nastavte uživatelské<br>pásmo pro SCR a SCD2. Výchozí nastavení je Žádné                                                                              |
| Center Freq    | Nastavte frekvenci uživatelského pásma pro SCR a SCD2                                                                                                    |
| Motor          | Nastavte typ anténního motoru. Stisknutím tlačítka [▲/▼] přepínáte mezi pevnými / DiSEqC1.2 / USALS. Výchozí nastavení je Opraveno                                                                         |

Stisknutím tlačítka [MENU] vstoupíte do dialogového okna automatické funkce DiSEqC. Měřič automaticky zjistí připojený port DiSEqC 1.0. Pokud je nalezen připojený port, typ přepínače se nastaví na DiSEqC 1.0.

| Auto DiSEqC      |  |
|------------------|--|
| Port 1 connected |  |
|                  |  |

#### DiSEqC 1.2:

V této nabídce může uživatel nastavit anténu do správné polohy pomocí příkazu DiSEqC 1.2, pokud anténa podporuje funkci DiSEqC 1.2. Podle síly a kvality signálu v procentech může měřič získat nejlepší signál odesláním příkazu k nastavení antény do správné polohy.

| Positioner Set-up |         | 13V 22K       |   |
|-------------------|---------|---------------|---|
| Satellite         |         | HOTBIRD, 13   |   |
| Transponder       | 4       | 11881/V/27500 | ► |
| Move              |         | <-Stop->      |   |
| Centre position   |         | ок            |   |
| Set limit         |         | Disable       |   |
| Save              |         | ок            |   |
|                   | S: 93 % |               |   |
|                   | Q: 99 % |               |   |

| Instrukce       |                                                                                                    |
|-----------------|----------------------------------------------------------------------------------------------------|
| Družice         | Zobrazit aktuálně vybraný satelit.                                                                                                    |
| Transpondér     | Ukažte a vyberte aktuální transpondér satelitu. Stisknutím [▲/▼] přepínáte mezi<br>transpondéry.                                                                                                    |
| Přemístit       | Stisknutím <sup>[▲/▼]</sup> odešlete příkaz k přesunu antény na východ nebo západ v<br>krocích. Stisknutím a podržením <sup>[▲/▼]</sup> odešlete povel pro přesun antény na<br>východ nebo západ v kontinuálním režimu. Stisknutím tlačítka [EXIT] odešlete<br>příkaz pozastavení a ukončíte postup pohybu. |
| Středová poloha | Stisknutím [OK] odešlete příkaz k přesunutí antény do středové polohy                                                                                                    |
| Nastavit limit  | Stisknutím tlačítka [ <sup>^/</sup> ] odešlete příkaz k nastavení omezení pro přesun na východ nebo západ                                                                                                    |
| Uložit          | Stisknutím [OK] odešlete příkaz pro uložení a uložíte aktuální polohu antény pro<br>satelit                                                                                                    |

## USALS:

V této nabídce může uživatel nastavit anténu do správné polohy příkazem USALS, pokud anténa podporuje funkci USALS. Uživatel může vybrat místní město v seznamu uložených měst. Jakmile se město nastaví, místní zeměpisná délka a šířka se nastaví tak, jak jsou uloženy v měřiči. Nebo může uživatel stisknutím [OK] upravit místní délku a šířku ručně, pokud se město přizpůsobí. Stisknutím [1] odešlete příkaz k přesunutí antény do správné polohy. Stisknutím [2] odešlete příkaz k přesunutí antény do středové polohy.

| GOTO X SET-              | UP                  | G        |  |  |  |
|--------------------------|---------------------|----------|--|--|--|
| HOTBIRD, 13              |                     |          |  |  |  |
| Ankara (32.9°E / 39.9°N) |                     |          |  |  |  |
|                          | Move                | <-Stop-> |  |  |  |
|                          | 26 %                |          |  |  |  |
| 0 %                      |                     |          |  |  |  |
| Move to position         | 2<br>Move To Centre |          |  |  |  |

| Instrukce   |                                                                                                    |
|-------------|----------------------------------------------------------------------------------------------------|
| HOTBIRD, 13 | Zobrazit aktuálně vybraný satelit.                                                                                                    |
| Ankara      | Výchozí seznam měst. Po výběru města se nastaví místní zeměpisná délka a šířka.                                                                                                    |
| Přemístit   | Stisknutím [ <sup>/</sup> , <sup>/</sup> , <sup>]</sup> odešlete příkaz k přesunu antény na východ nebo západ v krocích. Stisknutím a podržením <sup>[^/</sup> , <sup>]</sup> odešlete povel pro přesun antény na východ nebo západ v kontinuálním režimu. Stisknutím tlačítka [EXIT] odešlete příkaz pozastavení a ukončíte postup pohybu. |

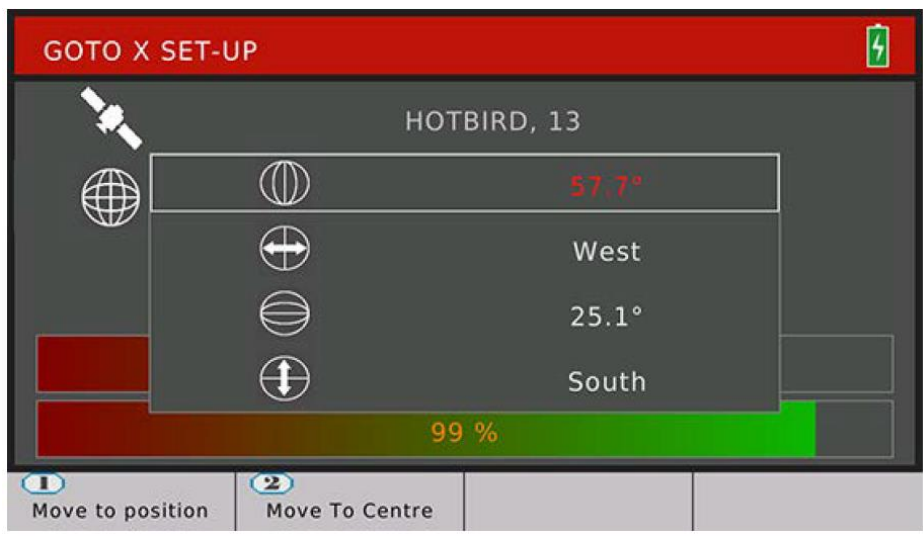

Úpravy místní zeměpisné délky a šířky

## 2.1.7 Družice> Výpočet úhlu

Nabídka vypočítá pravý azimut a nadmořskou výšku antény podle oběžné dráhy satelitu a testování místní zeměpisné délky a šířky.

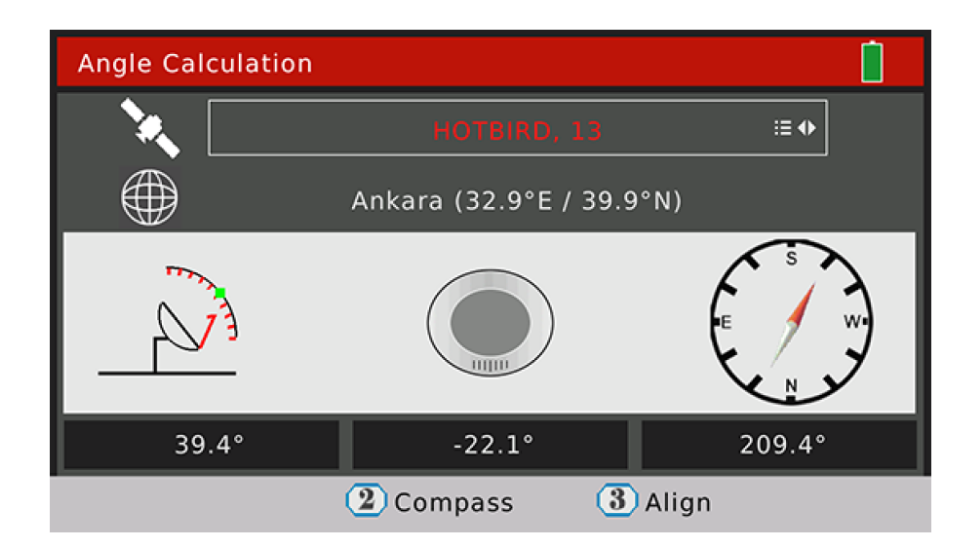

|             | Instrukce                                                                          |
|-------------|------------------------------------------------------------------------------------|
| HOTBIRD, 13 | Aktuální vybraný satelit. Stisknutím [ </ ] přepnete satelity. Stisknutím [OK]</td |
|             | otevřete seznam satelitů, které chcete vybrat                                      |
| Ankara      | Výchozí seznam měst. Po výběru města se nastaví místní zeměpisná délka a šířka.    |
|             | Nebo může uživatel stisknutím [OK] upravit místní délku a šířku ručně, pokud se    |
|             | město přizpůsobí.                                                                  |
| 39.4        | Výška antény tak, aby odpovídala aktuálnímu satelitu                               |
| 209,4       | Azimut antény k zarovnání s aktuálním satelitem                                    |
| -22,1       | Polarizace antény                                                                  |

Stisknutím [2] otevřete nabídku kompasu. V nabídce se pokuste simulovat postup zarovnání antény, abyste zjistili nejlepší elevaci a azimut posunutím směru a úhlu měřiče.

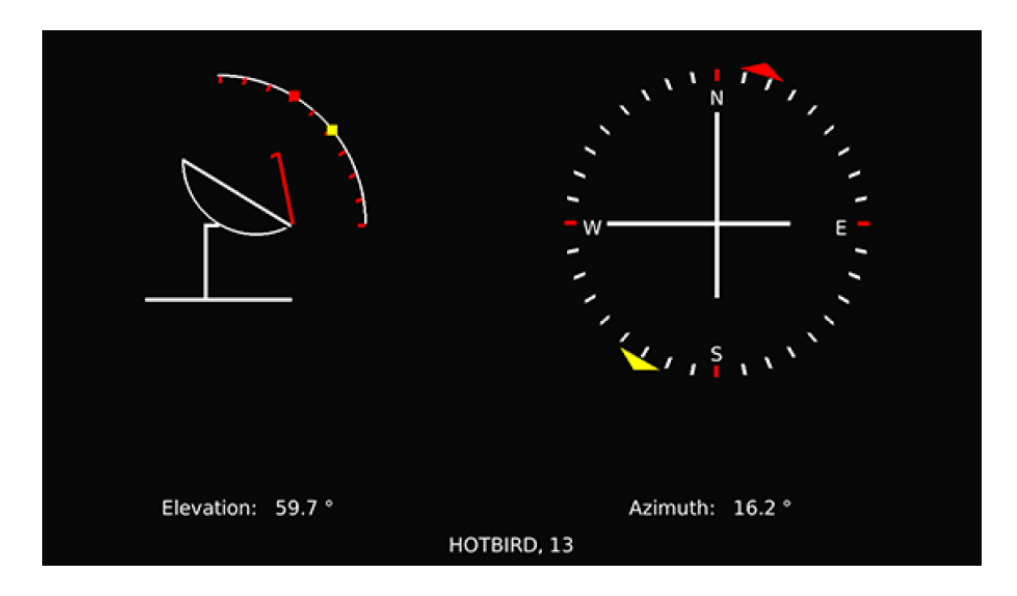

Stisknutím [3] otevřete nabídku zarovnání. Nabídka se snaží uživatele přimět k určení správné výšky a azimutu antény pohybem směru a úhlu měřiče.

|                   | 209.4°           |
|-------------------|------------------|
| ×                 |                  |
|                   |                  |
| но                | DTBIRD, 13       |
|                   |                  |
| Elevation: 53.1 ° | Azimuth: 177.3 ° |

#### 2.2 Pozemní

Toto menu pro funkce DVB-T / T2. Viz níže uvedený snímek obrazovky

| Ŕ      | Satellite   | Scope            |  |
|--------|-------------|------------------|--|
| ((A))) | Terrestrial | Measure          |  |
|        |             | ្រាំរុំ Spectrum |  |
| P      | Cable       | Constellation    |  |
|        | DV In       | Channel Edit     |  |
|        | USB         | Edit Emetteur    |  |
| ø      | System      |                  |  |

Stisknutím [▲/▼]procházejte a stisknutím [OK] vstupte do podnabídek.

| Instrukce     |                                                                                   |
|---------------|-----------------------------------------------------------------------------------|
| Rozsah        | Nabídka zobrazuje výsledky testování signálů čtyř kanálů na jedné obrazovce       |
| Opatření      | Nabídka zobrazuje mnoho výsledků testování pro vybraný kanál                      |
| Spektrum      | Nabídka zobrazuje spektrální graf vstupního signálu                               |
| Souhvězdí     | Po uzamčení se v nabídce zobrazí konstelační graf vybraného kanálu                |
| Upravit kanál | Uživatel může v tomto menu upravovat parametry kanálu, jako je frekvence, typ     |
|               | systému a šířka pásma                                                             |
| Upravit       | V této nabídce vyberte správné kanály, které jsou k dispozici pro testovací pole. |
| Emetteur      |                                                                                   |

#### 2.2.1 Terestrial> Scope

Nabídka zobrazuje výsledky testování signálů čtyř kanálů na jedné obrazovce. Měřič automaticky kontroluje kanály jeden po druhém.

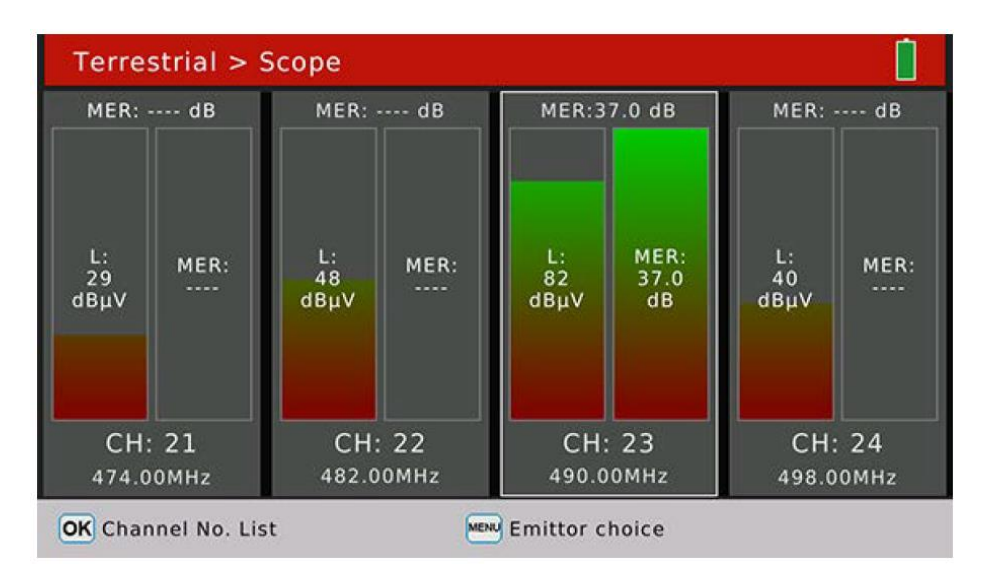

Stisknutím [OK] zobrazíte seznam kanálů, které vám pomohou vybrat kanál, který nahradí aktuální zaměřený kanál. Stisknutím [MENU] otevřete rozevírací seznam emitorů, abyste mohli snadno přepínat emitory.

#### 2.2.2 Pozemní> Opatření

Nabídka zobrazuje mnoho výsledků testování pro vybraný kanál. Podrobnosti najdete níže na snímku obrazovky.

| Terrestrial > | > Measu        | re              |        |                           |                |              | [    |  |
|---------------|----------------|-----------------|--------|---------------------------|----------------|--------------|------|--|
| Emetteur5     |                | CH: 23 490.00 M |        | Hz DVB-T 8 MHz            |                | <b>⊕</b> iii |      |  |
| CBER          |                |                 | C      | 5                         | N              | 1ER          |      |  |
| LBER          |                | 5               |        | <b>3Ζ</b> <sub>dBµV</sub> | Pilot Pattern  |              | PP6  |  |
| Feed Voltage  | 0.0 V          |                 |        | <u>.</u>                  | Cell ID        |              | 4444 |  |
| Feed Current  | 0 mA<br>0x2114 |                 |        | DVD TO                    | FFT Mode       |              | 32 K |  |
| ONID          |                |                 | DVB-12 |                           | Guard Interval |              | 1/32 |  |
| TSID          | 0×0202         |                 | 16-0   | AM 5/6                    | NITA           | /ersion      | 4    |  |
|               |                |                 | Ş      | 00 %                      |                |              |      |  |
|               |                |                 | ) Q    | : 00 %                    |                |              |      |  |
| MENU Utility  |                |                 |        |                           |                |              |      |  |

| Instrukce  |                                                                                                    |
|------------|----------------------------------------------------------------------------------------------------|
| Emetteur5  | Název testovacího pole. Stisknutím [ 	/ 	] přepínáte hodnoty a stisknutím [OK] zobrazíte rozevírací seznam, který usnadňuje výběr. |
| CH:        | Název kanálu Stisknutím [ 	/ 	] přepínáte hodnoty a stisknutím [OK] vyskakovací seznam usnadňujete výběr.                          |
| 490,00 MHz | Frekvence kanálu                                                                                                    |

| CBER             | Hodnota CBER vstupního signálu                           |
|------------------|----------------------------------------------------------|
| MER              | Hodnota MER vstupního signálu                            |
| LBER / VBER      | Hodnota LBER / VBER vstupního signálu.                   |
| Pilotní vzor     | Hodnota pilotního vzoru vstupního signálu                |
| Napájecí napětí  | Hodnota napájecího napětí antény                         |
| Napájecí proud   | Hodnota napájecího proudu antény                         |
| ID buňky         | Hodnota ID buňky vstupního signálu                       |
| Režim FFT        | Režim FFT vstupního signálu                              |
| ONID             | Původní identifikace sítě vstupního transportního proudu |
| TSID             | Identifikace transportního proudu                        |
| Interval ochrany | Hodnota ochranného intervalu vstupního signálu           |
| Verze NIT        | Hodnota verze identifikační tabulky sítě                 |
| 82 dBuV          | Úroveň výkonu vstupního signálu                          |
| DVB-T2           | Digitální systém pozemního vstupního signálu             |
| 16-QAM 5/6       | Modulace a hodnota FEC vstupního signálu                 |
| S:               | Síla signálu v procentech                                |
| Q:               | Kvalita signálu v procentech                             |

Stisknutím [MENU] otevřete vyskakovací okno, které vám pomůže s vyhledáváním kanálů nebo nastavením napájení antény.

| Terrestrial > Measu             | ire        |            |        |         |         |
|---------------------------------|------------|------------|--------|---------|---------|
| Emetteur5                       | CH: 23     | 490.00 M   | IHz    | DVB-T   | 2 8 MHz |
| CBER <1.0E-                     | 07         | 5 1        | 1      | MER     | 36.7 dB |
| LBER <1.0E-                     | 09 (       | ) 📕 авиу   | Pilot  | Pattern | PP6     |
| Searcl                          | h programs | on actua   | l chan | nel     |         |
| Search programs on all channels |            |            |        |         |         |
|                                 | Anttenna   | a power 5\ | /      |         |         |
|                                 | Anttenna   | power 12   | v      |         |         |
|                                 | Anttenna   | power 18   | v      |         |         |
|                                 | Anttenna   | power 24   | v      |         | Ĭ       |

## 2.2.3 Terestriální> Spektrum

Nabídka zobrazuje spektrální graf vstupního signálu

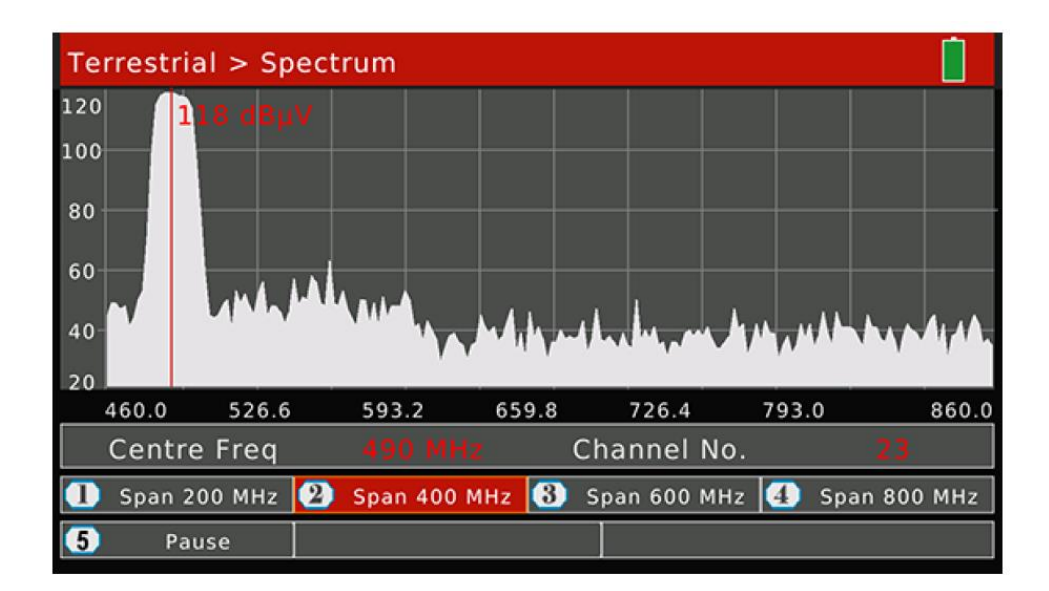

| Instrukce    |                                                                     |
|--------------|---------------------------------------------------------------------|
| Center Freq  | Aktuální frekvence pro zobrazení hodnoty úrovně výkonu              |
| 118 dBuV     | Hodnota úrovně výkonu aktuální frekvence                            |
| Číslo kanálu | Název kanálu, jehož frekvence se blíží aktuální frekvenci.          |
| Tlačítko 1   | Stisknutím [1] nastavíte frekvenční rozsah na 200MHz kolem aktuálně |
|              | nastavené frekvence                                                 |
| Tlačítko 2   | Stisknutím [2] nastavíte frekvenční rozsah na 400MHz kolem aktuálně |
|              | nastavené frekvence                                                 |
| Tlačítko 3   | Stisknutím [3] nastavíte frekvenční rozsah na 600MHz kolem aktuálně |
|              | nastavené frekvence                                                 |
| Tlačítko 4   | Stisknutím [4] nastavíte frekvenční rozsah na 800MHz kolem aktuální |
|              | nastavené frekvence                                                 |
| Tlačítko 5   | Stisknutím [5] přepnete mezi stavem Analyzovat a Pozastavit         |
| 5/6          | Nastavení rozsahu úrovně výkonu spektrálního grafu                  |
| 3/4          | Nastavení aktuální frekvence                                        |

#### 2.2.4 Pozemní> Souhvězdí

Viz 2.1.4.

## 2.2.5 Pozemní> Úpravy kanálů

V této nabídce může uživatel upravovat parametry kanálu. V této nabídce budou uvedeny všechny kanály pro pozemní vysílání. Stisknutím [\*/•] přepínáte kanály.

| Terr | estrial > Chan | nel Edit   |         |            |  |
|------|----------------|------------|---------|------------|--|
| ID   | Channel No.    | Frequency  | Туре    | Band Width |  |
| 1    | 5              | 177.50 MHz | т       | 7 MHz      |  |
| 2    | 6              | 184.50 MHz | т       | 7 MHz      |  |
| 3    | 7              | 191.50 MHz | т       | 7 MHz      |  |
| 4    | 8              | 198.50 MHz | т       | 7 MHz      |  |
| 5    | 9              | 205.50 MHz | т       | 7 MHz      |  |
| 6    | 10             | 212.50 MHz | т       | 7 MHz      |  |
| 7    | 11             | 219.50 MHz | Т       | 7 MHz      |  |
| OK E | nter Edit Mode | ME         | NU Exit |            |  |

Stisknutím [OK] vstoupíte do režimu úprav. Poté stiskněte [3 / 4] pro přepínání mezi frekvencí, typem a šířkou pásma

| Terr | estrial > Chan | nel Edit   |      |            | 5 |
|------|----------------|------------|------|------------|---|
| ID   | Channel No.    | Frequency  | Туре | Band Width |   |
| 1    | 5              | 177.50     | T    | 7 MHz      |   |
| 2    | 6              | 184.50 MHz | Т    | 7 MHz      |   |
| 3    | 7              | 191.50 MHz | т    | 7 MHz      |   |
| 4    | 8              | 198.50 MHz | т    | 7 MHz      |   |
| 5    | 9              | 205.50 MHz | Т    | 7 MHz      |   |
| 6    | 10             | 212.50 MHz | Т    | 7 MHz      |   |
| 7    | 11             | 219.50 MHz | Т    | 7 MHz      |   |
| OK   | nter Edit Mode | ME         | Exit |            |   |

## 2.2.6 Terestrial> Edit Emetteur

V této nabídce vyberte dostupné kanály pro každého Emetteura. Stisknutím [▲/▼] nebo [▲/▼] procházejte a stisknutím [MENU] upravte název aktuálního emotikony.

Seznam všech kanálů na pravé obrazovce. Kanály s červeným obdélníkem patří k aktuálně vybranému smajlíku.

| errestrial > Edit E | metteu | r  |    |    |    |    |    |    |    |
|---------------------|--------|----|----|----|----|----|----|----|----|
| Bordeaux bouliac    |        |    |    |    |    |    |    |    |    |
| Cahors 2            | 5      | 6  | 7  | 8  | 9  | 10 | 11 | 12 | 21 |
| Lyon Pilat          | 22     | 23 | 24 | 25 | 26 | 27 | 28 | 29 | 30 |
| Marseille 3         |        |    |    |    |    |    |    |    |    |
| Metz                | 31     | 32 | 33 | 34 | 35 | 36 | 37 | 38 | 39 |
| Nantes              | 10     | 41 | 12 | 13 | 11 | 45 | 16 | 17 | 18 |
| Paris               | 40     | 41 | 42 | 45 | 44 | 45 | 40 | 47 | 40 |
| Emetteurl           | 49     | 50 | 51 | 52 | 53 | 54 | 55 | 56 | 57 |
| Emetteur2           |        |    |    |    |    |    |    |    |    |
| Emetteur3           | 58     | 59 | 60 | 61 | 62 | 63 | 64 | 65 | 66 |
| Emetteur4           | 67     | 68 | 69 |    |    |    |    |    |    |
| Emetteur5           |        |    |    |    |    |    |    |    |    |

# Stiskněte [OK] pro přidání nebo smazání ze smajlíka.

#### 2.3 Kabel

Toto menu pro funkce digitálního kabelu.

| R              | Satellite   |     | TILT          |  |
|----------------|-------------|-----|---------------|--|
| (( <u>*</u> )) | Terrestrial |     | Measure       |  |
| 8              | Terrestria  | በባቢ | Spectrum      |  |
| P              | Cable       |     | Constellation |  |
|                | DV In       |     | Channel Edit  |  |
| <b>1</b>       | USB         |     |               |  |
| ٢              | System      |     |               |  |

| Položky       | Instrukce                                                                     |
|---------------|-------------------------------------------------------------------------------|
| NÁKLON        | Nabídka zobrazuje výsledky testování signálů čtyř kanálů na jedné obrazovce   |
| Opatření      | Nabídka zobrazuje mnoho výsledků testování kanálů                             |
| Spektrum      | Nabídka zobrazuje graf spektra pro kabelový signál                            |
| Souhvězdí     | Nabídka zobrazuje graf konstelace digitálního kabelového signálu              |
| Upravit kanál | V této nabídce může uživatel upravovat parametry kanálu. Například frekvence, |
|               | digitální kabelový systém a přenosová rychlost                                |

#### 2.3.1Kabel> NÁKLAD

Nabídka zobrazuje výsledky testování signálů čtyř kanálů na jedné obrazovce. Měřič automaticky kontroluje kanály jeden po druhém.

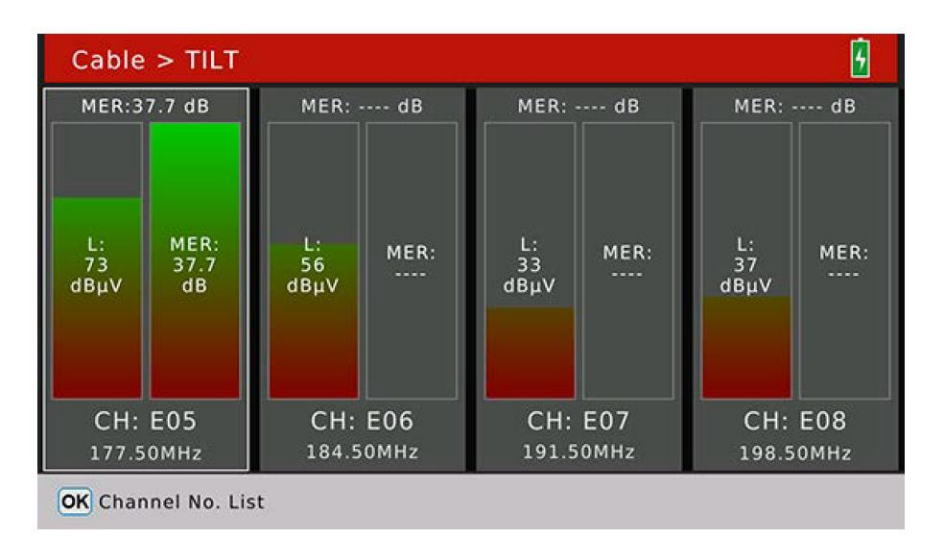

Stisknutím [OK] zobrazíte seznam kanálů, které vám pomohou vybrat kanál, který nahradí aktuální zaměřený kanál.

#### 2.3.2 Kabel> Měření

Nabídka zobrazuje výsledky testování signálu digitálního kabelu. Jakmile je signál uzamčen, můžete také vyhledávat programy.

| Cable > Me    | able > Measure |               |        |        |  |  |
|---------------|----------------|---------------|--------|--------|--|--|
| CH; E05       | ≔ <b>≑</b> FRE | E: 177.50 MHz | SYM: 6 | 5875   |  |  |
| CBER          | <1.0E-07       | 73 авич       | ONID   | 0x013e |  |  |
| PER           | <1.0E-06       |               | TSID   | 0x24b8 |  |  |
| MER           | 38.2 dB        | 64-QAM        |        |        |  |  |
|               |                | S: 95 %       |        |        |  |  |
|               |                | Q: 99 %       |        |        |  |  |
| MENU LITILITY |                |               |        |        |  |  |

| Instrukce |                                                                     |
|-----------|---------------------------------------------------------------------|
| CH:       | Název kanálu Stisknutím [ 	/ 	] přepínáte hodnoty a stisknutím [OK] |
|           | vyskakovací seznam usnadňujete výběr.                               |
| FRE:      | Frekvence kanálu                                                    |
| SYM:      | Symbolická rychlost kanálu                                          |
| CBER      | Hodnota CBER vstupního signálu                                      |

| PER     | Hodnota PER vstupního signálu                            |
|---------|----------------------------------------------------------|
| MER     | Hodnota MER vstupního signálu                            |
| ONID    | Původní identifikace sítě vstupního transportního proudu |
| TSID    | Identifikace transportního proudu                        |
| 73 dBuV | Úroveň výkonu vstupního signálu                          |
| DVB-C   | Digitální systém kabelu vstupního signálu                |
| 64-QAM  | Hodnota modulace vstupního signálu                       |
| S:      | Síla signálu v procentech                                |
| Otázka: | Kvalita signálu v procentech                             |

#### 2.3.3 Kabel> Spektrum

Viz 2.2.3

#### 2.3.4 Kabel> Souhvězdí

Viz 2.1.4

#### 2.3.5 Kabel> Upravit kanál

V této nabídce může uživatel upravovat parametry kanálu. V této nabídce budou uvedeny všechny kanály pro pozemní vysílání. Stisknutím [ / - ] přepínáte kanály.

| Cabl | e > Channel T  | able       |      |           |  |
|------|----------------|------------|------|-----------|--|
| ID   | Channel No.    | Frequency  | Туре | Symb.rate |  |
| 1.   | E05            | 177.50 MHz | ¢    | 6875      |  |
| 2    | E06            | 184.50 MHz | С    | 6875      |  |
| 3    | E07            | 191.50 MHz | С    | 6875      |  |
| 4    | E08            | 198.50 MHz | С    | 6875      |  |
| 5    | E09            | 205.50 MHz | С    | 6875      |  |
| 6    | E10            | 212.50 MHz | С    | 6875      |  |
| 7    | E11            | 219.50 MHz | С    | 6875      |  |
| OKE  | nter Edit Mode | MEX        | Exit |           |  |

Stisknutím [OK] vstoupíte do režimu úprav. Poté stiskněte <sup>[◀ / ▶ ]</sup> pro přepínání mezi frekvencí, typem a šířkou pásma

#### 2.4 DV IN

Stisknutím [OK] přepnete do režimu digitálního vstupu videa. Na obrazovce se zobrazí obsah, který se přenáší digitálním video kabelem. Všechny funkce pro signál DVB nejsou v tuto chvíli k dispozici. Stisknutím [EXIT] ukončíte DV v režimu a zpět do testovacího režimu.

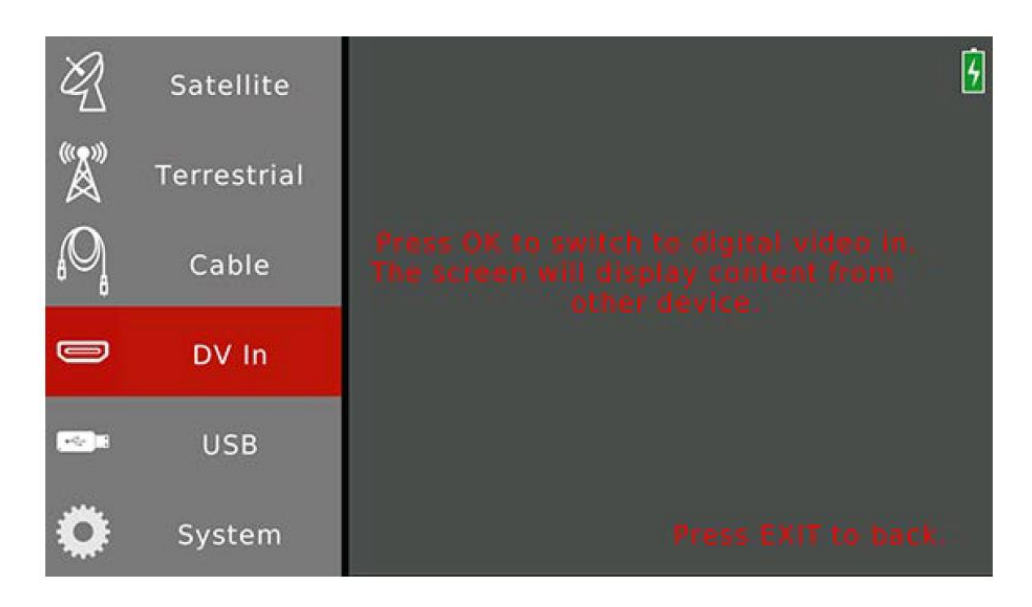

## 2.5 USB

Tato podnabídka USB slouží pouze k aktualizaci softwaru pomocí štítku USB.

Jak aktualizovat software pomocí USB nálepky:

- 1. Zkopírujte oficiální verzi souboru .AP do USB nálepky
- 2. Plug-in USB nálepku do měřiče
- 3. Přesuňte kurzor na položku USB v hlavní nabídce

4. Stiskněte [OK] pro zobrazení -up .AP seznamy souborů, jak je uvedeno níže. Poté potvrďte aktualizaci stisknutím [OK].

5. Přístroj přejde do režimu aktualizace a po dokončení procesu aktualizace se automaticky restartuje. **Poznámka: Během celého procesu aktualizace nevypínejte měřič.** 

| Ŕ | Satellite   | 5                         |
|---|-------------|---------------------------|
|   | Terrestrial |                           |
|   |             | C:/app.AP                 |
|   | C:/         | /usb_upgrade_all_flash.AP |

**2.6 Systém** Nabídka nastavení systému pro měřák.

| R     | Satellite   |                  | 5                |
|-------|-------------|------------------|------------------|
|       |             | Language Select  | English          |
| ۳Å    | Terrestrial | Factory Reset    | ок               |
| 0     |             | Time Zone        | GMT +1           |
| 490 A | Cable       | Lock Alarm       | Off              |
|       | DV In       | Key Tone         | On               |
|       | DV III      | Auto Power Off   | Off              |
|       | USB         | Time             | 26/06/2007 19:00 |
|       |             | Software Version | 3.1              |
|       | System      |                  |                  |

| Instrukce           |                                                                               |
|---------------------|-------------------------------------------------------------------------------|
| Vyberte jazyk       | Nastavte jazyk OSD. Stisknutím [ ( / ) ] přepínáte mezi dostupnými jazyky.    |
|                     | Výchozí nastavení je angličtina                                               |
| Obnovení továrního  | Stisknutím [OK] otevřete potvrzovací dialog pro obnovení továrního nastavení. |
| nastavení           | Opětovným stisknutím tlačítka [OK] provedete reset, stisknutím tlačítka       |
|                     | [Konec] operaci zrušíte. Měřič resetuje všechny hodnoty nastavení na výchozí  |
|                     | hodnoty, pokud provede obnovení do továrního nastavení.                       |
| Časové pásmo        | Nastavte místní časové pásmo. Stisknutím [ 		/ 	 ] přepnete možnosti. Výchozí |
|                     | nastavení je GMT                                                              |
| Uzamknout alarm     | Stisknutím [ • / • ] zapněte nebo vypněte alarm zámku. Výchozí nastavení je   |
|                     | Zapnuto                                                                       |
| Tón klíče           | Stisknutím [ • / • ] zapnete nebo vypnete tón kláves. Výchozí nastavení je    |
|                     | Zapnuto                                                                       |
| Automatické vypnutí | Vyhledávač se vypne podle vašeho nastavení. Stisknutím [ • / • ] přepnete     |
|                     | možnosti. Výchozí nastavení je Vypnuto                                        |
| Čas                 | Stisknutím [OK] ručně nastavíte aktuální čas                                  |
| Verze softwaru      |                                                                               |

## 2.7. Nabídka Přehrát program

V této nabídce lze přehrávat všechny prohledávané a uložené programy. Uživatel si také může užít digitální video a zvuk. Stisknutím [EXIT] opustíte informační lištu. Stisknutím [▲/▶] upravte hlasitost a stisknutím [▲/▼] přepněte programy.

|                                                   |            |                                      |        |                                                           | 14    |
|---------------------------------------------------|------------|--------------------------------------|--------|-----------------------------------------------------------|-------|
| 0014 Pla                                          | ineta Spoi | rt                                   | D/3 S  | 2                                                         | 08:21 |
|                                                   | S: 95 %    |                                      |        | Q: 99 %                                                   |       |
| Service ID<br>Audio PID<br>PCR PID<br>Transponder |            | Video PID<br>PID Audio 1:<br>PMT PID | 80<br> | Provider<br>PID Audio 2:<br>TS Bitrate<br>requency Offset |       |

Stisknutím [OK] zobrazíte seznam uložených programů a zobrazíte seznam programů.

| All TV List               |   |  |  |
|---------------------------|---|--|--|
| 0009 CNNi                 | 5 |  |  |
| 0010 Euronews             |   |  |  |
| 0011 JSTV1                | 5 |  |  |
| 0012 JSTV2                | 3 |  |  |
| 0013 PR8292               |   |  |  |
| 0014 Planeta Sport        |   |  |  |
| 0015 КТО                  |   |  |  |
| 0016 BET                  |   |  |  |
| HOTBIRD, 13 11910 H 27500 |   |  |  |
| OK Confirm Men Find       |   |  |  |
| Radio                     |   |  |  |

V nabídce kanálů programů stiskněte <sup>[▲/▼]</sup> pro přepnutí programů a stiskněte [OK] pro potvrzení přehrávání vybraného programu. Stisknutím [1] přepínáte mezi seznamem TV a seznamem rádia. Stisknutím [MENU] rozbalíte klávesnici a vyhledáte kanály zadáním písmen.

## 2.8 Screenshot

Měřič podporuje funkci obrazovky a uloží obrázek BMP na nálepku USB.

Jak získat snímek obrazovky:

- 1. Plug-in USB sticker to the meter
- 2. Stiskněte současně tlačítka [MENU] a [OK]
- Přístroj zobrazí název obrazovky na obrazovce
- 4. Chvíli počkejte uložit soubor na USB nálepku před připojením
- 5. Všechny snímky obrazovky budou uloženy v kořenovém adresáři USB nálepky

#### 2.9 Informace o ladění

Podpora měřiče exportuje některé informace o ladění na nálepku USB. Informace o ladění se uloží jako soubor txt.

Jak získat informace o ladění

- 1. Plug-in USB sticker to the meter
- 2. Vstup do hlavního menu
- 3. Stiskněte [MENU] pro vyskakovací potvrzovací dialog
- 4. Vyberte YES pro vstup do režimu ladění
- 5. Poté proveďte testovací operaci jako obvykle

6. Vstupte do hlavní nabídky a stisknutím [MENU] ukončete režim ladění a uložte informace o ladění na nálepku USB

7. Před připojením nálepky USB chvíli vyčkejte na uložení dat

POZNÁMKA: Uživatel musí vstoupit do hlavní nabídky a stisknout [MENU] pro ruční ukončení režimu ladění, nebo se informace o ladění nemohou uložit na nálepku USB.

\*Chyby v překladu vyhrazeny, jedná se o strojový překlad.